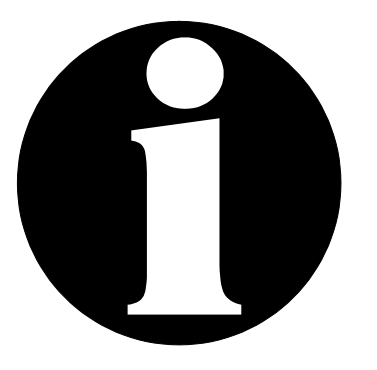

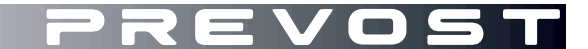

# SERVICE CENTER INFORMATION

SCI19-30

| DATE :    | August 2019                                | SECTION: 00 GENERAL                                                 |
|-----------|--------------------------------------------|---------------------------------------------------------------------|
| SUBJECT : | MCM MODULE F<br>PROCEDURE F<br>REPLACEMENT | P/N 23499009 BENCH PROGRAMMING<br>OR THE HVAC MODULE<br>(FULL HVAC) |

First Release

08-12-2019

### DESCRIPTION

The intent of this procedure is to guide you through the steps required to program a MCM especially for the control of the HVAC module as described in instruction sheets IS-19923.

| BEFORE PROGRAMMING   | AFTER PROGRAMMING   |
|----------------------|---------------------|
| MCM (non-programmed) | MCM programmed      |
| part # 23499009      | part # 23499009-FAC |

### MATERIAL NEEDED

| Part No. | Description                       | Qty |
|----------|-----------------------------------|-----|
| 23499009 | MCM (non-programmed)              | 1   |
| 7770486  | LABEL - FOR MCM PROG. HVAC MODULE | 1   |

### SPECIAL TOOLS AND OTHER EQUIPMENT NEEDED

- 1. A laptop with the following software installed: MAIDCOM.
- 2. A network access
- 3. Interface harness #0610162
- 4. Special Prevost cable #066009
- 5. 24V-3A Power supply #0610163
- 6. HVAC module control program: body software FB\_06100176P01

# **INSTALLING MAIDCOM** (if already installed, skip to step 9)

1. Install Maidcom on your computer. Get Maidcom on Volvo network using the link below:

https://secure.volvo.com/VBCRemote/files\_Applications/MAIDCOM%20Standalone/Setup.Maidcom2\_7\_5591\_Standalone.zip

2. You will end up here. Type your username and current password.

| OLVO |                                                                                        |                                                                                    | Operated by: VOLVO IT |
|------|----------------------------------------------------------------------------------------|------------------------------------------------------------------------------------|-----------------------|
|      | Welcome to Vol                                                                         | vo Network                                                                         |                       |
|      | https://secure.volvo.com/VBC<br>20Plugin%20for%20TechTool<br>20up/Setup.Maidcom2_7_559 | Remote/files_Applications/MAIDCOM%<br>%20version%202.04%20and%<br>1_Standalone.zip |                       |
|      |                                                                                        |                                                                                    |                       |
|      | Username                                                                               | Password                                                                           |                       |
|      | Username<br>ub60392                                                                    | Password                                                                           |                       |

3. This dialog box will show. Select "Open".

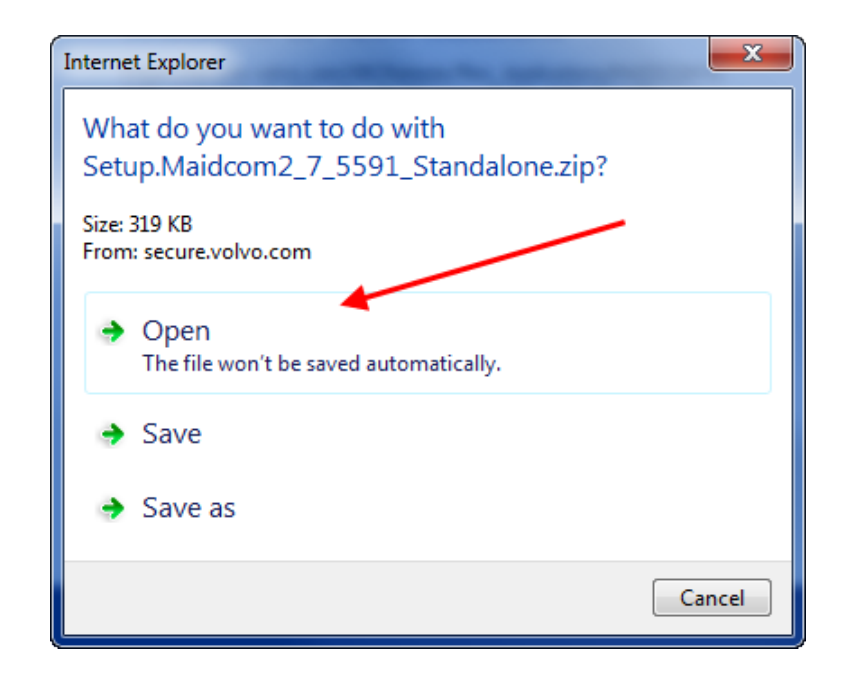

4. A window similar to the one below will show. Double-click on the file to run the Setup Wizard and perform the installation steps.

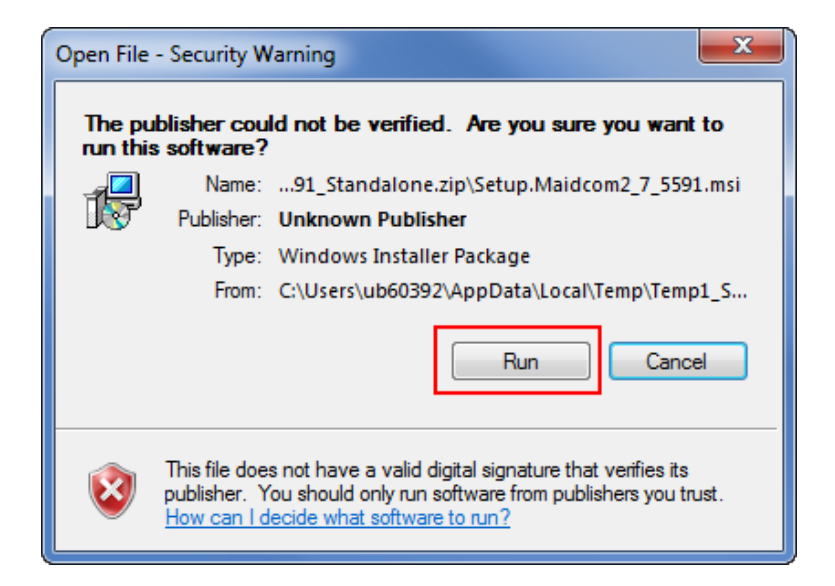

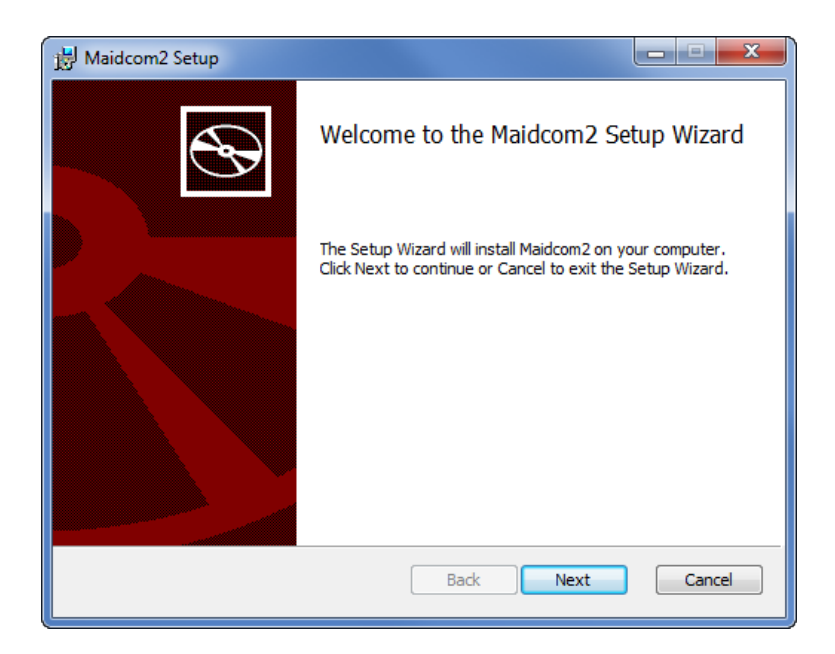

5. Maidcom now installed on your computer.

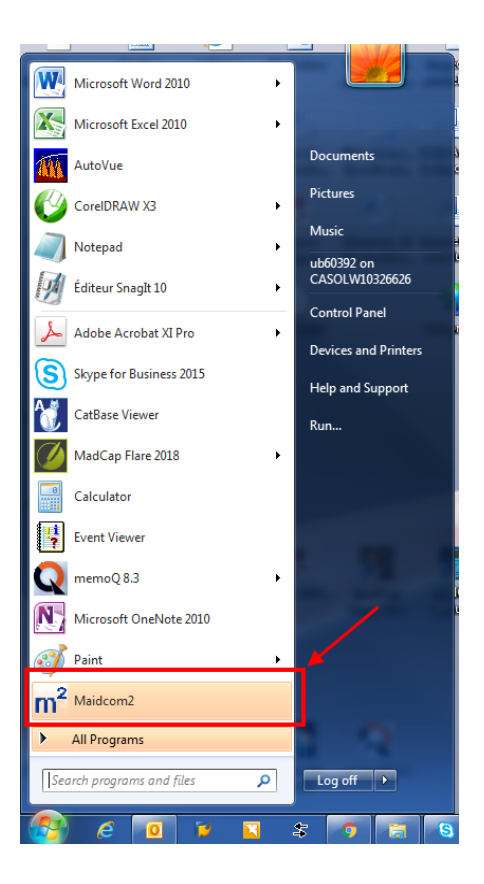

6. Make a new icon in your taskbar so you can start Maidcom from the taskbar. To do so, in the *Start Menu*, right-click on M2 Maidcom2 and then select *Pin to Taskbar*.

### NEW INTERNET EXPLORER LINK ON YOUR COMPUTER

### 🩆 Internet Explorer

Important note for computers equipped with <u>Windows 10</u>. Make sure that Internet Explorer is installed on your computer and that you use it to create the link and to connect with the MCM module.

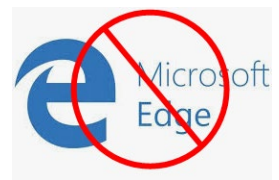

Edge fails to connect with the MCM module. Don't use Edge for this procedure.

7. You need to create one shortcut (Internet Explorer link) on your desktop as seen on the image below.

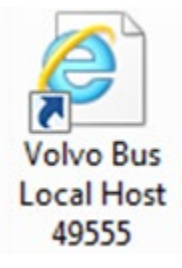

8. Create the link with the following addresses:

Name: Volvo Bus Local Host

http://localhost:49555/

# GET BODY SOFTWARE AND SAVE ON YOUR COMPUTER

9. Get the MCM program (*body software FB\_06100176P01*) on the Service Tips portal using the link below and <u>save it on your computer</u>.

Service tips/Technical Publications/A. SCI (Service Center Information)/2019/SCI19-30

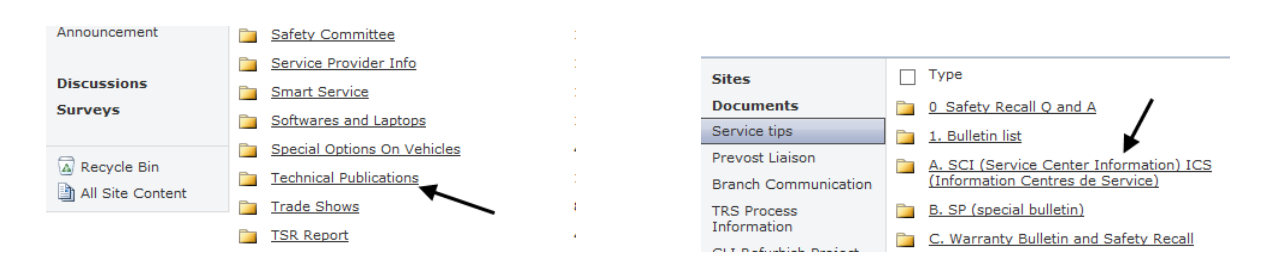

| bish Project                         | <u>201</u>  | 4                    |                              |                  |   |                              |                                |             |             |       |
|--------------------------------------|-------------|----------------------|------------------------------|------------------|---|------------------------------|--------------------------------|-------------|-------------|-------|
| ce focus area                        | <u>201</u>  | .6                   |                              |                  |   |                              |                                |             |             |       |
| ket Training                         | <u>201</u>  | .7                   |                              |                  |   |                              |                                |             |             |       |
| ak                                   | <u>201</u>  | .8                   |                              |                  |   | 🙉 Se                         | ervice → Ser                   | vice tips   | • SCI:      | 19-3  |
| jine task Force                      | <u>201</u>  | .9                   |                              |                  |   |                              |                                | ents or con | ments ma    | de hv |
| n Retrofit                           | <u>970</u>  | 10                   |                              |                  |   | 0                            | userun useunt                  | and or con  | intence ma  | ac by |
| STA                                  |             |                      |                              |                  |   | Home                         | Documents a                    | and Lists   | Create      | Si    |
| TeamPlace site<br>more <u>here</u> . | s are curre | ently being upgraded | d to SharePoint Online. Site | owners will rece |   | TeamPlace<br>more <u>her</u> | e sites are curr<br><u>e</u> . | ently being | upgraded    | to Sh |
| Sites                                |             | Туре                 |                              |                  |   | Sites                        |                                | Туре        | в           |       |
| Documents                            |             | 🗀 <u>SCI19-21</u>    | /                            |                  |   | Documer                      | nts                            | D EB (      | 06100176P   | 01    |
| Service tips                         | _           | <u> SCI19-30</u> ▲   |                              |                  |   | Service tir                  | 15                             |             | EW <b>b</b> | -     |
| Prevost Liaison                      |             | ICS19-01A            |                              |                  | L | Desvert Li                   |                                |             | _ <b>ヽ</b>  |       |
| Branch Commu                         | inication   | 1CS19-13 Ren         | nplacement tête extincteur   |                  |   | Prevosi Li                   | aison                          |             |             |       |
| TRS Process<br>Information           |             | SCI19-01A            |                              |                  |   | Branch Co                    | mmunication                    |             |             |       |
| GLI Refurbish P                      | Project     | SCI19-13 Ext         | inguisher Head Remplaceme    | ent              |   | TRS Proce<br>Informatio      | ess<br>on                      |             |             |       |
| OD Mourico foo                       |             |                      |                              |                  |   |                              |                                |             |             |       |

10. Click on FB\_06100176P01 and then save it on your computer at an appropriate location. You can save file to your desktop, which can give you quick access to it.

|   | Sites                      |      | Туре                      | Name                   | Modified            | Created                                   | Subject         | т  |
|---|----------------------------|------|---------------------------|------------------------|---------------------|-------------------------------------------|-----------------|----|
|   | Documents                  |      | FB 06100176P01            | 7/25/2019 7:55 AM      | 7/25/2019 7:55 AM   | MCM MODULE P/N 23499009 BENCH PROGRAMMING | MCM Program for |    |
|   | Service tips               |      | E NEW                     |                        |                     | PROCEDURE FOR THE HVAC MODULE REPLACEMENT | HVAC Module     |    |
|   | Prevost Liaison            |      |                           |                        |                     |                                           |                 |    |
|   | Branch Communication       |      |                           |                        |                     |                                           |                 |    |
|   | TRS Process<br>Information |      |                           |                        |                     |                                           |                 |    |
|   | GLI Refurbish Project      |      |                           |                        |                     |                                           |                 | n. |
|   | OD Maurice focus area      |      |                           |                        |                     | Sa                                        | ve              | L  |
|   | Aftermarket T              |      | FR 06100                  | 176001 (624 KP) from a |                     |                                           | ve as           |    |
| 1 | News break Do you v        | vant | to open or save FB_00100. | 1/0F01 (024 KB) from 1 | teamplace.volvo.com | open Save 🕶 Sa                            | ve and open     |    |

### **CONNECTIONS**

- 11. Connect your interface harness #0610162 to the non-programmed MCM.
- 12. Connect harness #066009 to the COM serial port of your computer.

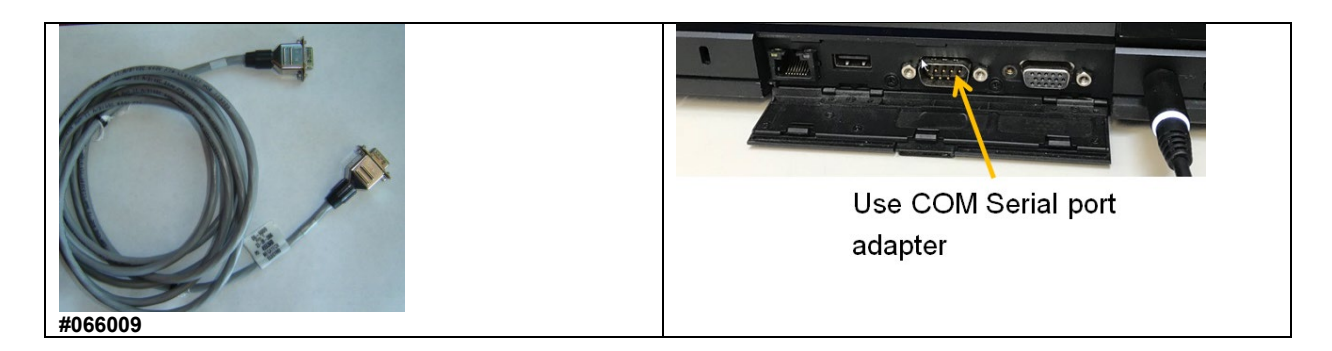

13. Connect the other end of harness #066009 to the DB9 connector on the interface harness #0610162.

14. Connect the 24V power supply #0610163 to the appropriate connector on the interface harness.

### **START MAIDCOM**

15. Click the Maidcom icon to start it.

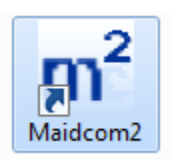

Maidcom will try to connect with the MCM module.

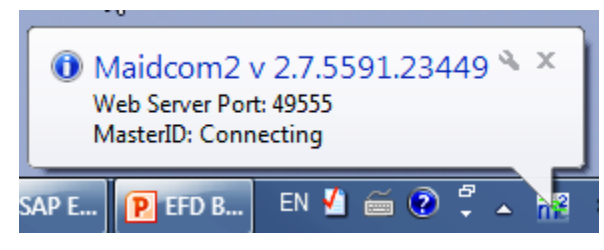

There is a good chance that the first connection trial fails.

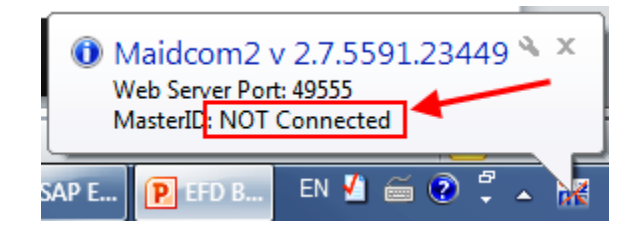

If this is the case, in the taskbar, right-click the Maidcom icon and then select Auto-Detect.

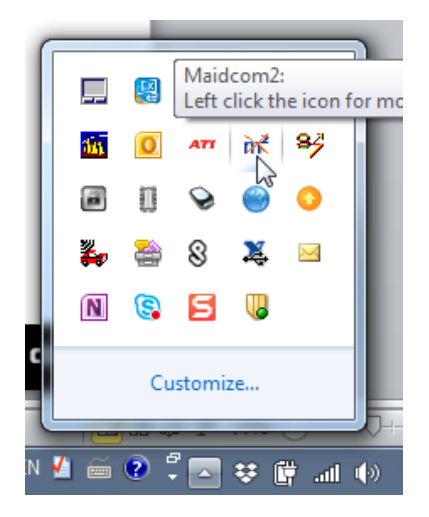

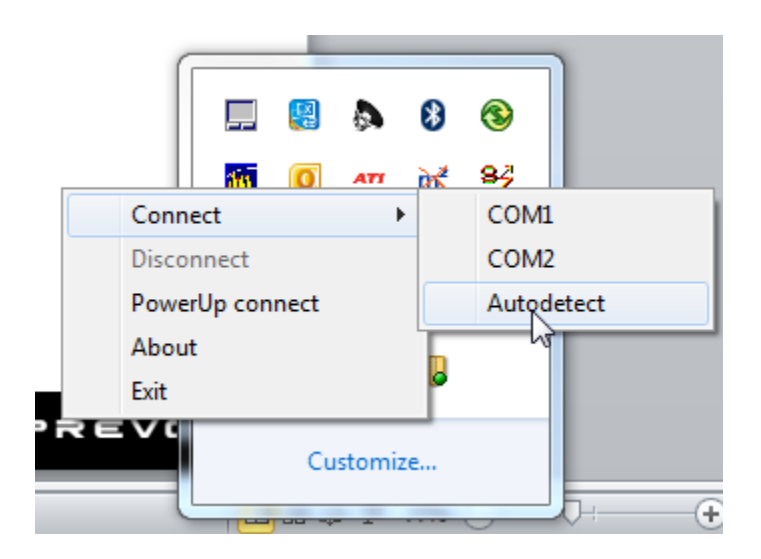

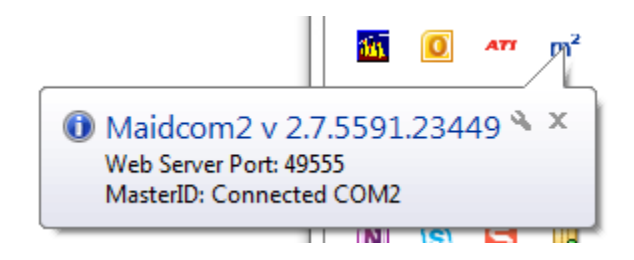

# **CONNECTING WITH THE MCM WEB PAGE**

16. Connect with the MCM web page using the Volvo Bus Local Host link previously made.

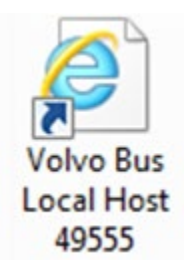

Make sure to use Internet Explorer

🩆 Internet Explorer

Use the following user name & password:

User name:

Password:

| VOL                                                                        | 70                                                                                                    | Volvo Bus Or                                                                                                    | -board WEB-Server<br>BOOTLOADER                      |
|----------------------------------------------------------------------------|----------------------------------------------------------------------------------------------------|----------------------------------------------------------------------------------------------------|------------------------------------------------------|
| <u>Download Software</u><br><u>Package</u><br><u>Start System Software</u> | Windows Security<br>The server localhost is aski<br>server reports that it is from<br>Warning: Your user name<br>authentication on a conne | ing for your user name and password. Th<br>n MasterID.<br>and password will be sent using basic<br>cction that isn't secure. | be 5-P01<br>369<br>3-P02                             |
|                                                                            | User nam<br>Password<br>Reme                                                                                                    | ned<br>dmber my credentials<br>OK C                                                                                          | ADD<br>ADD<br>ADD<br>ADD<br>ADD<br>ADD<br>ADD<br>ADD |

17. Once connected, select *Download Software Package*.

| VOLVO                     |                   | Volvo Bus On-board WEB-Server<br>BOOTLOADER |
|---------------------------|-------------------|---------------------------------------------|
| Download Software Package | MasterID          | , MID 210:                                  |
| Download Software Package | Hardware PN       | 23317344-P01                                |
|                           | Hardware SN       | 07745729                                    |
|                           | Bootloader PN     | 23317370-P01                                |
|                           | Manufacturer data |                                             |
|                           | Soft              | ware:                                       |
|                           | Vehicle ID        |                                             |
|                           | System software   | NOT FOUND                                   |

- 18. Click on *Browse* and search for the Body Software saved on your computer (see 1 on image below).
- 19. Select the Body Software *FB\_06100176P01* (see 2 on image below).
- 20. Click on *Download* (see 3 on image below).

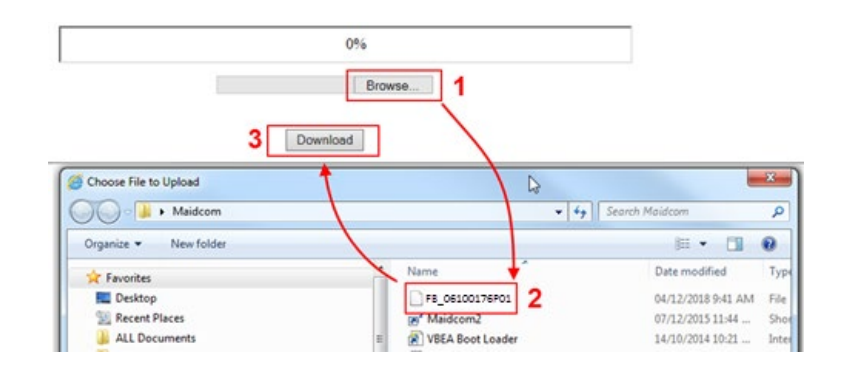

### Select the software package you want to download.

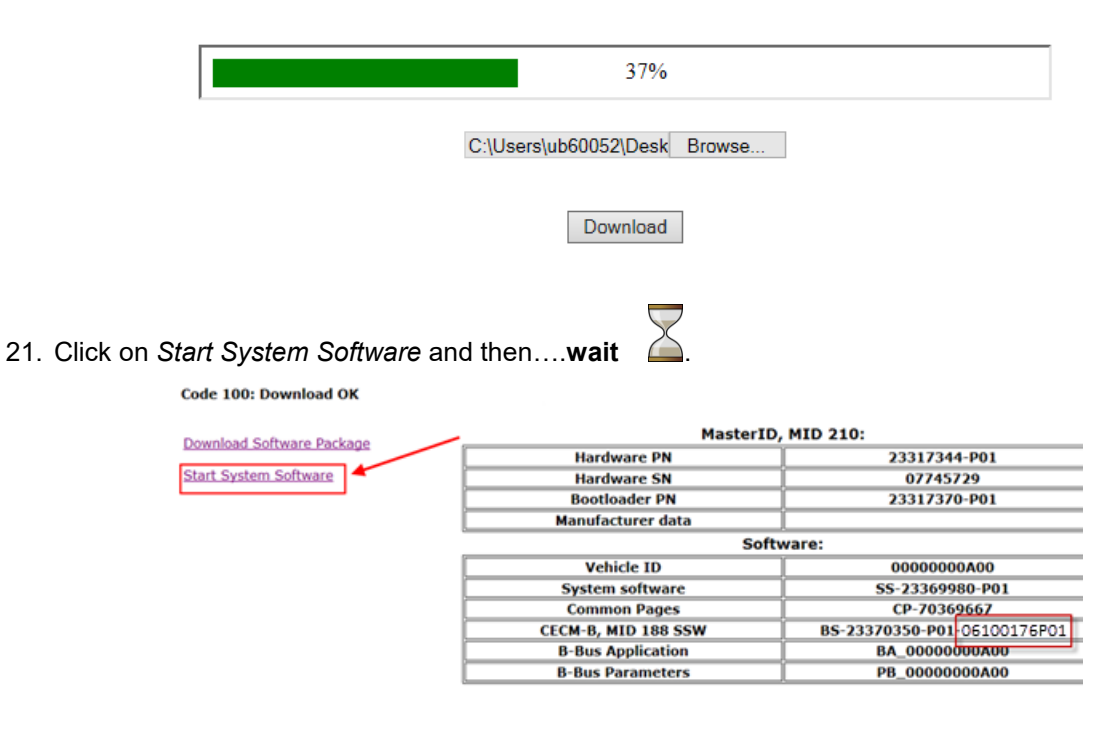

25. The following window is normal ....wait

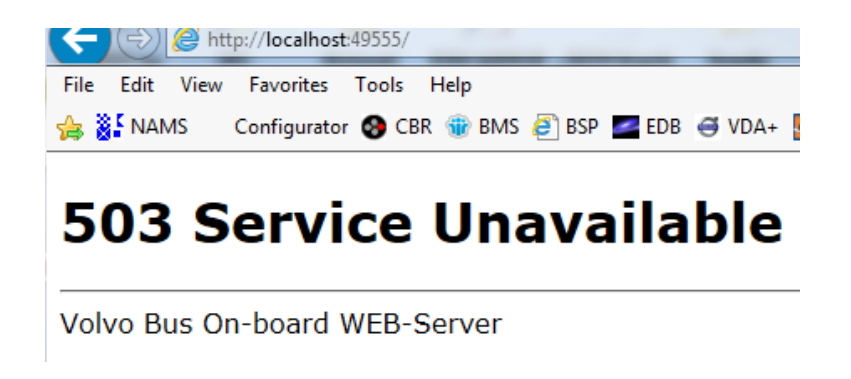

26. The following window is normal .... Wait until the window closes.

# **503 Service Unavailable**Programming BBUS application to ECU 36(1 of 2) 3.....4.... Volvo Bus On-board WEB-Server

### **CONFIRM THAT THE MCM WAS PROGRAMMED SUCCESSFULLY**

27. Confirm that the MCM was programed successfully. Select Vehicle Information.

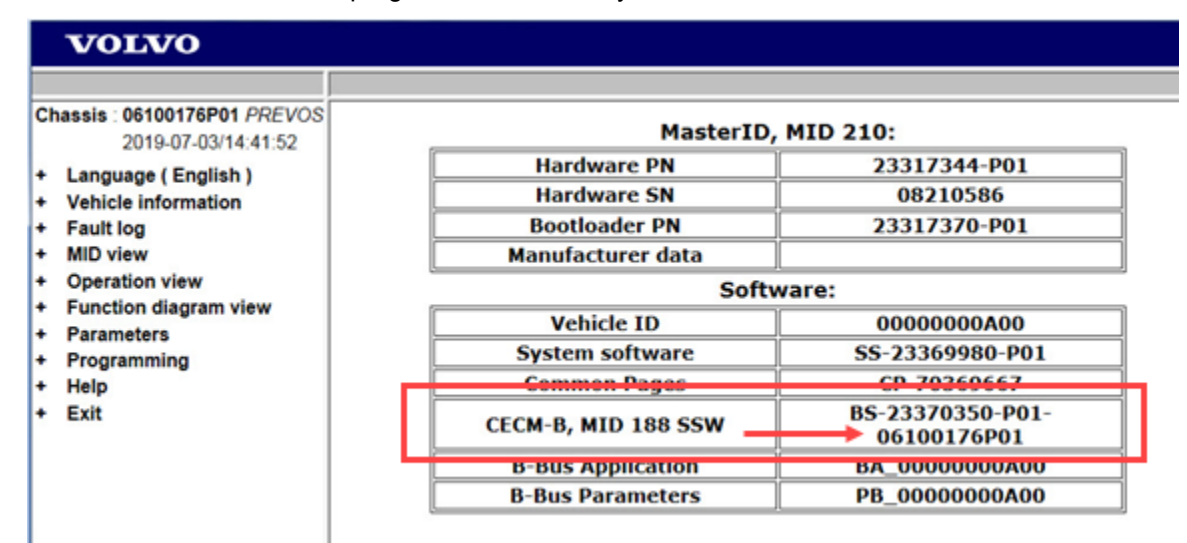

28. Exit Maidcom. To do so, right-click on the icon and then select Disconnect.

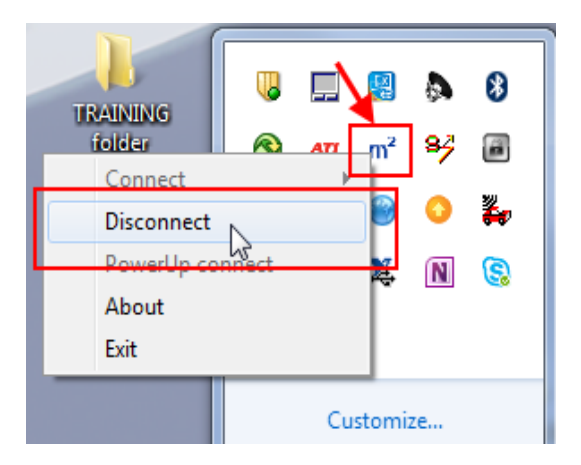

# **DECAL**

29. Identify the now programed MCM. Programed MCM for the Electric Fan Drive conversion kit is part number **23499009-FAC**. Affix decal #7770486 on the programed MCM. To avoid any confusion, hide the MCM previous part number 23499009 with the decal.

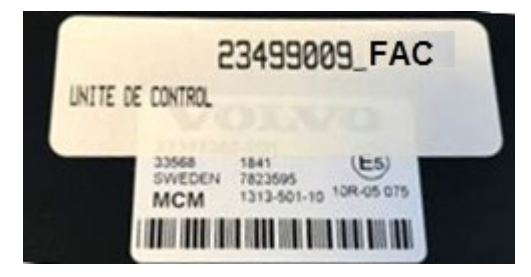